## Настройка ОКПИО

ОКПИО – общешкольные колонки промежуточного и итогового оценивания, настраиваются завучами на странице.

По умолчанию уже созданы колонки для выставления оценок за экзамены, годовых и итоговых оценок. Дополнительные колонки добавляются в случаях проведения общешкольных экзаменов, сборов, мероприятий по промежуточной аттестации, за которые необходимо выставить оценки, чтобы:

- в дальнейшем учесть их при выставлении других итоговых оценок ученикам;
- для отчетности перед вышестоящими органами управления образованием;
- для демонстрации ученикам и родителям в дневнике.

## Инструкция по добавлению ОКПИО

- 1. Для того чтобы добавить ОКПИО, необходимо зайти на страницу: АРМ Завуч/Планирование/Учебная нагрузка/Аттестация.
- 2. В правом верхнем углу страницы нажать кнопку» + Добавить
- **3.** Ввести «Название колонки». Внимательнее, это название увидит вся школа.
- **4.** Если вы хотите включать столбец в печатную версию журнала, нужно проставить галку в пункте «Включать колонку в печатную версию журнала»
- 5. Настройка сортировки: нужно определиться, за что будут выставляться оценки в ОКПИО, которую вы добавляете, от этого будет зависеть месторасположение данной колонки:

## 5.1. До колонки с годовыми оценками

Если вы хотите выставить оценки до начала учебного года (до 1 сентября) или после какого-либо аттестационного периода в течение учебного года, необходимо выбрать: «До колонки с годовыми оценками»

| Редактирование                                                                                     | итоговой колонки                                            | ×                                 |  |
|----------------------------------------------------------------------------------------------------|-------------------------------------------------------------|-----------------------------------|--|
| Название колонки                                                                                   | Зступит. экз.                                               |                                   |  |
| 🗌 Включать колонку в п                                                                             | ечатную версию журнала                                      |                                   |  |
| Настройка сортировки                                                                               | добавляемого столбца                                        |                                   |  |
| Настройка сортировки - перед началом работы с з<br>прочитать Руководство по настройке сортировки д | этим функционалом, настоятел<br>обавленных столбцов итогово | тьно рекомендуем<br>го оценивания |  |
| 🗿 До колонки с годовыми оценками                                                                   | О После колонки с годовым                                   | и оценками                        |  |
| Дата для сортировк                                                                                 | ки 📋 3 августа                                              |                                   |  |
| Удалить                                                                                            | C                                                           | охранить Отмена                   |  |

Система попросит ввести «Дату сортировки», это **HE** дата самого оценивания, на эту дату система будет ориентироваться при сортировке столбцов. Ниже описаны принципы сортировки колонок по дате сортировки, ориентируясь на них, заполните дату:

| Редактирование ито                                 | говой      | коло | нки |       |      |         |         | ×       |
|----------------------------------------------------|------------|------|-----|-------|------|---------|---------|---------|
| Название колонки Всту                              | <          |      | A   | вг 20 | 20 ~ | 1       | >       |         |
| 🗌 Включать колонку в печа                          | пн         | ВТ   | СР  | чт    | пт   | СБ<br>1 | вс<br>2 |         |
| Настройка сортировки до                            | 3          | 4    | 5   | 6     | 7    | 8       | 9       |         |
|                                                    | 10         | 11   | 12  | 13    | 14   | 15      | 16      |         |
| Настройка сортировки - перед началом работы с этик | 17         | 18   | 19  | 20    | 21   | 22      | 23      | мендуем |
| прочитать туководство по настройке сортировки дооа | 24         | 25   | 26  | 27    | 28   | 29      | 30      | 301117  |
| О До колонки с годовыми оценками С                 | 31         |      |     |       |      |         |         | ми      |
| Дата для сортировки                                | <b>†</b> 3 | авгу | ста |       |      |         |         |         |
| Удалить                                            |            |      |     |       |      | Cox     | ранить  | Отмена  |

- Столбцы, претендующие встать в одно место (например, две колонки до 1-го сентября, или три после 2-го аттестационного периода) будут отсортированы между собой по дате сортировки.
- Дата одного столбца не должна совпадать с датой другого столбца, иначе система не поймет порядок сортировки.
- Столбцы с датой сортировки ранее 1 сентября отобразятся перед первым всеми датами журнала во вкладке «Оценки» и перед всеми колонками во вкладке «Итоговые».
- Столбцы с датой в течение учебного года:
  - На страницах с оценками отобразятся отдельным столбцом, после урока с такой же датой, или меньшей, чем дата сортировки
  - На страницах с итоговыми оценками между колонками для выставления промежуточной аттестации (оценки за четверть/триместр/полугодие)
- Столбцы с датой после окончания учебного года отобразятся после колонок с промежуточной аттестацией и до колонок «Внутр. экз.», «Годовая».

Вот пример отображения всех упомянутых вариантов столбцов во вкладке «Итоговые»:

| Вступи<br>І,ІІ,ІІІ -<br>выстав<br>1 полуг<br>2 полуг | ит. экзамен – дата сортировки – 3 авг.<br>– обязательные столбцы для<br>ления оценок за триместры<br>годие – дата сортировки – 30 декабря<br>годие – дата сортировки – 1 июня | Годовая 7<br>кл. | Вступит. экз. | I | 1 полугодие | п | III | 2 полугодие | Внутр. экз. | Годовая | Экзамен | Итоговая |
|------------------------------------------------------|----------------------------------------------------------------------------------------------------|------------------|---------------|---|-------------|---|-----|-------------|-------------|---------|---------|----------|
|                                                      | 1. Бабиренко Умар                                                                                                    | 4                |               | 4 |             | 4 |     |             |             |         |         |          |
|                                                      | 2. Борисенко Василий                                                                                                    | 4                |               | 4 |             | 4 |     |             |             |         |         |          |
|                                                      | 3. Гасымова Дарья                                                                                                    | 5                |               | 5 |             | 5 |     |             |             |         |         |          |

## 5.2. После колонки с годовыми оценками

Если вы хотите выставить оценки по итогу учебного года, или за мероприятия, проходившие в летний каникулярный период, то необходимо нажать: «После колонки с годовыми оценками».

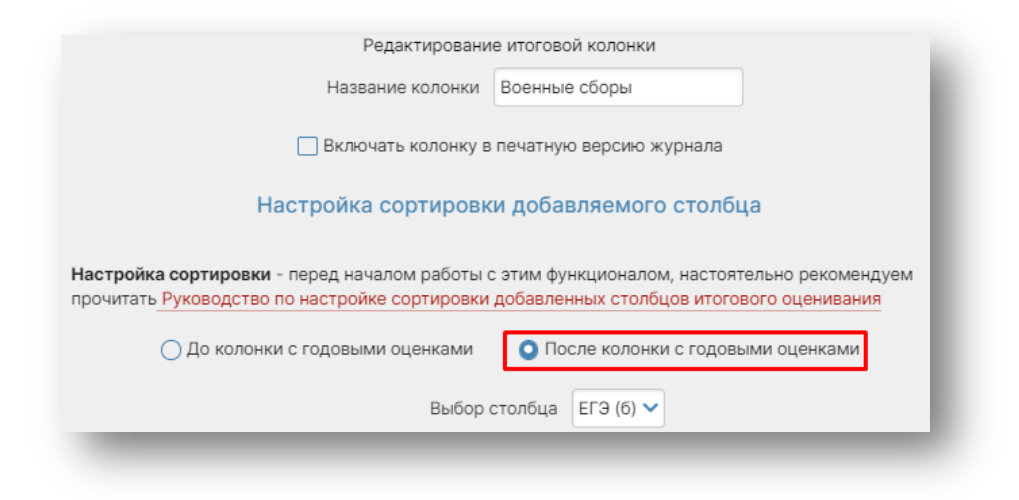

Система попросит Вас выбрать столбец «Выбор столбца». Ниже описаны принципы сортировки ОКПИО по выбранному столбцу из списка, ориентируйтесь на них.

| Название колон                                                                          | Название колонки Военные сборы  |               |            |                 |  |  |  |  |  |  |  |  |
|-----------------------------------------------------------------------------------------|---------------------------------|---------------|------------|-----------------|--|--|--|--|--|--|--|--|
| Hasbanie Konor                                                                          | Doenhole                        |               |            |                 |  |  |  |  |  |  |  |  |
| 📃 Включать ко <del>рон</del>                                                            | ку в початную                   | воренно журна | <b>7</b> 2 |                 |  |  |  |  |  |  |  |  |
|                                                                                         |                                 | Экзамен       |            |                 |  |  |  |  |  |  |  |  |
| Настройка сортир                                                                        | овки добав                      | ОГЭ           |            |                 |  |  |  |  |  |  |  |  |
|                                                                                         |                                 | ЕГЭ           |            |                 |  |  |  |  |  |  |  |  |
| Настройка сортировки - перед началом рабо<br>прочитать Руководство по настройке сортиро | оты с этим фун<br>овки добавлен | 🗸 ЕГЭ (б)     | D          | иендуем<br>ания |  |  |  |  |  |  |  |  |
|                                                                                         |                                 | ЕГЭ (п)       |            |                 |  |  |  |  |  |  |  |  |
| О до колонки с годовыми оценкам                                                         | ии 🔾 Пос                        | Итоговая      | Э          | ии              |  |  |  |  |  |  |  |  |
| Вы                                                                                      | бор столбца                     | ЕГЭ (б) 🔨     |            |                 |  |  |  |  |  |  |  |  |
|                                                                                         |                                 |               |            |                 |  |  |  |  |  |  |  |  |
|                                                                                         |                                 |               | Добавить   | Отмена          |  |  |  |  |  |  |  |  |

- Добавляемый Вами ОКПИО будет отображаться перед выбранным столбцом из списка «Выбор столбца».
- Если вы добавите несколько ОКПИО перед одним столбцом, то такие колонки будут отсортированы между собой по порядку добавления (от старых к новым).
  - Если вас не устраивает порядок столбцов, а оценки в колонки уже выставлены, обратитесь в техническую поддержку.

Ниже пример отображения дополнительных столбцов, добавленных перед колонкой «Экзамен»:

|                      |                  |               |   |             |   |     |             |             | СР↓     |                  |             |         | СРѱ      |
|----------------------|------------------|---------------|---|-------------|---|-----|-------------|-------------|---------|------------------|-------------|---------|----------|
|                      | Годовая 7<br>кл. | Вступит. экз. | I | 1 полугодие | п | III | 2 полугодие | Внутр. экз. | Годовая | Военные<br>сборы | Профориента | Экзамен | Итоговая |
| 1. Бабиренко Умар    | 4                |               | 4 |             | 4 |     |             |             |         |                  |             |         |          |
| 2. Борисенко Василий | 4                |               | 4 |             | 4 |     |             |             |         |                  |             |         |          |

6. После настройки сортировки нажимаем кнопку «Добавить».

| Редактировани                                                                                                    | ие итоговой колонки                                                                                                    | ×  |
|----------------------------------------------------------------------------------------------------|----------------------------------------------------------------------------------------------------|----|
| Название колонки                                                                                                    | Военные сборы                                                                                                    |    |
| 🗌 Включать колонку в                                                                                                    | в печатную версию журнала                                                                                                    |    |
| Настройка сортировк                                                                                                    | ки добавляемого столбца                                                                                                    |    |
| астройка сортировки - перед началом работы о                                                                                                    | с этим функционалом, настоятельно рекоменду                                                                                                    | ем |
| астройка сортировки - перед началом работы н<br>рочитать Руководство по настройке сортировки<br>О До колонки с годовыми оценками                  | с этим функционалом, настоятельно рекоменду<br>а добавленных столбцов итогового оценивания<br>О После колонки с годовыми оценками                      | ем |
| Іастройка сортировки - перед началом работы н<br>рочитать Руководство по настройке сортировки<br>О До колонки с годовыми оценками<br>Выбор        | с этим функционалом, настоятельно рекоменду<br>в добавленных столбцов итогового оценивания<br>О После колонки с годовыми оценками<br>столбца ЕГЭ (б)   | ем |
| Іастройка сортировки - перед началом работы н<br>рочитать <u>Руководство по настройке сортировки</u><br>О До колонки с годовыми оценками<br>Выбор | с этим функционалом, настоятельно рекоменд)<br>1 добавленных столбцов итогового оценивания<br>О После колонки с годовыми оценками<br>столбца ЕГЭ (б) V | ем |

**7.** Теперь выполняем настройку видимости ОКИО на страницах электронного журнала, проставляя галочки напротив классов, или предметов в классе. Если необходимо, чтобы столбец увидели все, то можно поставить общую галочку напротив года. Активная, зеленая галочка - означает, что столбец виден у того или иного класса/предмета.

| гоговые оценки             |                                |                                   |                                   |                |         |                                                    |         |     |     |         |         |                                  | <b>+</b> <i>p</i> | обавит |
|----------------------------|--------------------------------|-----------------------------------|-----------------------------------|----------------|---------|----------------------------------------------------|---------|-----|-----|---------|---------|----------------------------------|-------------------|--------|
| берите итоговые колонки, р | оступные в журналах            |                                   |                                   |                |         |                                                    |         |     |     |         |         |                                  |                   |        |
|                            | <u>Вступительный</u><br>экзаме | <u>Пром.</u><br>ат. за I<br>полуг | <u>Пром.</u><br>ат. за II<br>полу | Внутр.<br>экз. | Годовая | <u>По</u><br><u>приказу</u><br><u>мин.</u><br>обр. | Экзамен | огэ | ЕГЭ | ЕГЭ (б) | ЕГЭ (n) | <u>Академ.</u><br><u>задолж.</u> | Итоговая          |        |
| 2020/2021                  | ~                              | ~                                 | ~                                 | ~              | ~       | ~                                                  | ~       | ~   | ~   | ~       | ~       | ~                                | ~                 | $\sim$ |
| ▽ 5-1                      | ~                              | ~                                 | ~                                 | ~              | ~       | ~                                                  | ~       | ~   | ~   | ~       | ~       | ~                                | ~                 | (~     |
| Английский язык            |                                | ~                                 | ~                                 | ~              | ~       |                                                    |         |     |     |         | ~       | *                                | ~                 |        |
| Биология                   | $\checkmark$                   | ~                                 | ~                                 | ~              | ~       | ~                                                  | ~       | ~   | ~   | ~       | ~       | Ака                              | адем. задолж.     |        |
| Вариатив                   | $\checkmark$                   | ~                                 | ~                                 | ~              | ~       | ~                                                  | ~       | ~   | ~   | ~       | ~       | ~                                | ~                 |        |
| География                  | $\checkmark$                   | ~                                 | ~                                 | ~              | ~       | ~                                                  | ~       | ~   | ~   | ~       | ~       | ~                                | ~                 | (      |
| Информатика                | ~                              | ~                                 | ~                                 | ~              | ~       | ~                                                  | ~       | ~   | ~   | ~       | ~       | ~                                | ~                 | (.     |

Если возникли вопросы, обратитесь за консультацией, или помощью в техническую поддержку.